# Работа в почтовой системе «Биг Телеком»

#### Общие настройки для почтовых клиентов

<u>(только для пользователей домена himki.net!!!)</u>

- Исходящая почта: SMTP-сервер - smtp.bigtelecom.ru, порт - 587; защита соединения -STARTTLS(или TLS); - Входящая почта: IMAP-сервер - imap.bigtelecom.ru, порт - 143; защита соединения - STARTTLS (или TLS); POP3-сервер - pop.bigtelecom.ru, порт - 110; защита соединения - STARTTLS (для Microsoft Outlook - порт 995, защита соединения - SSL).

**ВНИМАНИЕ!** В качестве логина используется полный адрес электронной почты, например — *mailuser@himki.net* 

### Настройка почтового клиента Mozilla Thunderbird

*Mozilla Thunderbird* — бесплатная, кроссплатформенная, свободно распространяемая программа для работы с электронной почтой.

Запускаем мастер создания новой учетной записи почты:

| • | <b>—</b> ча | т 👤 Адресная книга                        | 💊 Метка 🔻                     | <b>Т</b> Быстрый фильтр |                          | Поиск <ctrl+k></ctrl+k> |
|---|-------------|-------------------------------------------|-------------------------------|-------------------------|--------------------------|-------------------------|
|   | «Th         | underbird» «П                             | очта» –                       | – «Локальные            | папки»                   |                         |
|   | Уч          | ётные записи                              |                               |                         |                          |                         |
|   | Ô           | Просмотр параметров                       | з этой учёті                  | ной записи              |                          |                         |
|   | <u>a</u>    | Создать учётную запи<br>Электронная почта | ись:<br>а 🖓 <mark>Ч</mark> ат | 🗟 Группы новостей       | 🔊 Блоги и ленты новостей | 🖂 Movemail              |

Выбираем «Пропустить и использовать мою существующую почту»

| дооро пожаловал                                                                                                    | ъ в Thunderbird                                                                                |
|----------------------------------------------------------------------------------------------------|------------------------------------------------------------------------------------------------|
| Вы хотели бы получить н<br>электронной почты?                                                                                                    | овый адрес                                                                                     |
| Ваше имя или прозвище                                                                                                    | Поиск                                                                                          |
| В сотрудничестве с несколькими провайдерами, Thundu<br>электронной почты. Для этого просто введите в располо<br>понравившиеся вам слова.<br>В<br>gandi.net | rbird может помочь вам получить новый адрес<br>эженные выше поля свою фамилию и имя, или др    |
| Произведённые поисковые запросы будут отправлены I<br>провайдерам электронной почты для поиска доступны                                                    | <sup>4</sup> ozilla ( <u>Политика приватности</u> ) и сторонним<br>садресов электронной почты. |
|                                                                                                    | Я думаю, что я настрою мою                                                                     |

#### Вводим имя, адрес электронной почты в качестве логина и пароль:

|                         | Настройка учётн             | а записи почты                          |
|-------------------------|-----------------------------|-----------------------------------------|
|                         |                             |                                         |
| Ва <u>ш</u> е имя:      | Гадкий Я                    | Ваше имя, как оно отображается у других |
| Адрес эл. почты:        | @himki.net                  |                                         |
| Пароль:                 | ••••••                      |                                         |
|                         | 🗷 Запом <u>н</u> ить пароль |                                         |
|                         |                             |                                         |
|                         |                             |                                         |
|                         |                             |                                         |
|                         |                             |                                         |
|                         |                             |                                         |
|                         |                             |                                         |
|                         |                             |                                         |
|                         |                             |                                         |
|                         |                             |                                         |
|                         |                             |                                         |
| Полу <u>ч</u> ить новую | учётную запись              | От <u>м</u> ена Продол <u>ж</u> ить     |
|                         |                             |                                         |

# Нажимаем «Продолжить».

Устанавливаем параметры подключения, как указано. Имя пользователя – адрес электронной почты. Нажимаем «Готово».

|                    |                                                          | Настройка учё                     | Зой записи : | почты           |                        |  |  |  |  |
|--------------------|----------------------------------------------------------|-----------------------------------|--------------|-----------------|------------------------|--|--|--|--|
| Ва <u>ш</u> е имя: | Гадкий Я                                                 | Ваше имя, как оно о               | отображает   | ся у других     |                        |  |  |  |  |
| Адрес эл. почты:   | @himki.net                                               |                                   |              |                 |                        |  |  |  |  |
| Па <u>р</u> оль:   | •••••                                                    |                                   |              |                 |                        |  |  |  |  |
|                    | 🗵 Запом <u>н</u> ить пароль                              |                                   |              |                 |                        |  |  |  |  |
|                    | Конфигурация найдена при проверке типичных имён серверов |                                   |              |                 |                        |  |  |  |  |
|                    |                                                          |                                   |              |                 |                        |  |  |  |  |
|                    |                                                          | Имя сервера                       | Порт         | SSL             | Аутентификация         |  |  |  |  |
| Входя              | щая: ІМАР 🔻                                              | imap.bigtelecom.ru                | 143 💌        | STARTTLS •      | Обычный пароль 🔹       |  |  |  |  |
| Исходя             | щая: SMTP                                                | smtp.bigtelecom.ru                | 587 💌        | STARTTLS 🔻      | Обычный пароль 🔹       |  |  |  |  |
| Имя пользоват      | <b>геля:</b> Входящая:                                   | @himki.net                        |              | Исходящая:      | @himki.net             |  |  |  |  |
|                    |                                                          |                                   |              |                 |                        |  |  |  |  |
| Получить новую     | учётную запись                                           | Допо <u>л</u> нительная настройка |              | От <u>м</u> ена | Перетестировать Готово |  |  |  |  |

| То же самое, если входящая почта | будет работать по | протоколу РОР: |
|----------------------------------|-------------------|----------------|
|----------------------------------|-------------------|----------------|

|                         | Настройка учётной 🖓 шиси почты |                                   |                       |                        |  |  |  |  |
|-------------------------|--------------------------------|-----------------------------------|-----------------------|------------------------|--|--|--|--|
| Ва <u>ш</u> е имя:      | Гадкий Я                       | Ваше имя, как оно с               | отображается у других |                        |  |  |  |  |
| Адрес эл. почты:        |                                |                                   |                       |                        |  |  |  |  |
| Па <u>р</u> оль:        | •••••                          |                                   |                       |                        |  |  |  |  |
|                         | 🗵 Запом <u>н</u> ить пар       | ооль                              |                       |                        |  |  |  |  |
|                         |                                |                                   |                       |                        |  |  |  |  |
|                         |                                | Имя сервера                       | Порт SSL              | Аутентификация         |  |  |  |  |
| Входяц                  | цая: РОРЗ 🔻                    | pop.bigtelecom.ru                 | 110 V STARTTLS V      | Обычный пароль 🔹       |  |  |  |  |
| Исходяц                 | цая: SMTP                      | smtp.bigtelecom.ru                | 587 V STARTTLS V      | Обычный пароль 🔹       |  |  |  |  |
| Имя пользоват           | <b>еля:</b> Входящая:          | @himki.net                        | Исходящая:            | @himki.net             |  |  |  |  |
| Полу <u>ч</u> ить новую | учётную запись                 | Допо <u>л</u> нительная настройка | От <u>м</u> ена       | Перетестировать Готово |  |  |  |  |

О некоторых дополнительных возможностях клиента можно почитать на сайте программы - <u>http://www.mozilla.org/ru/thunderbird/features/</u>

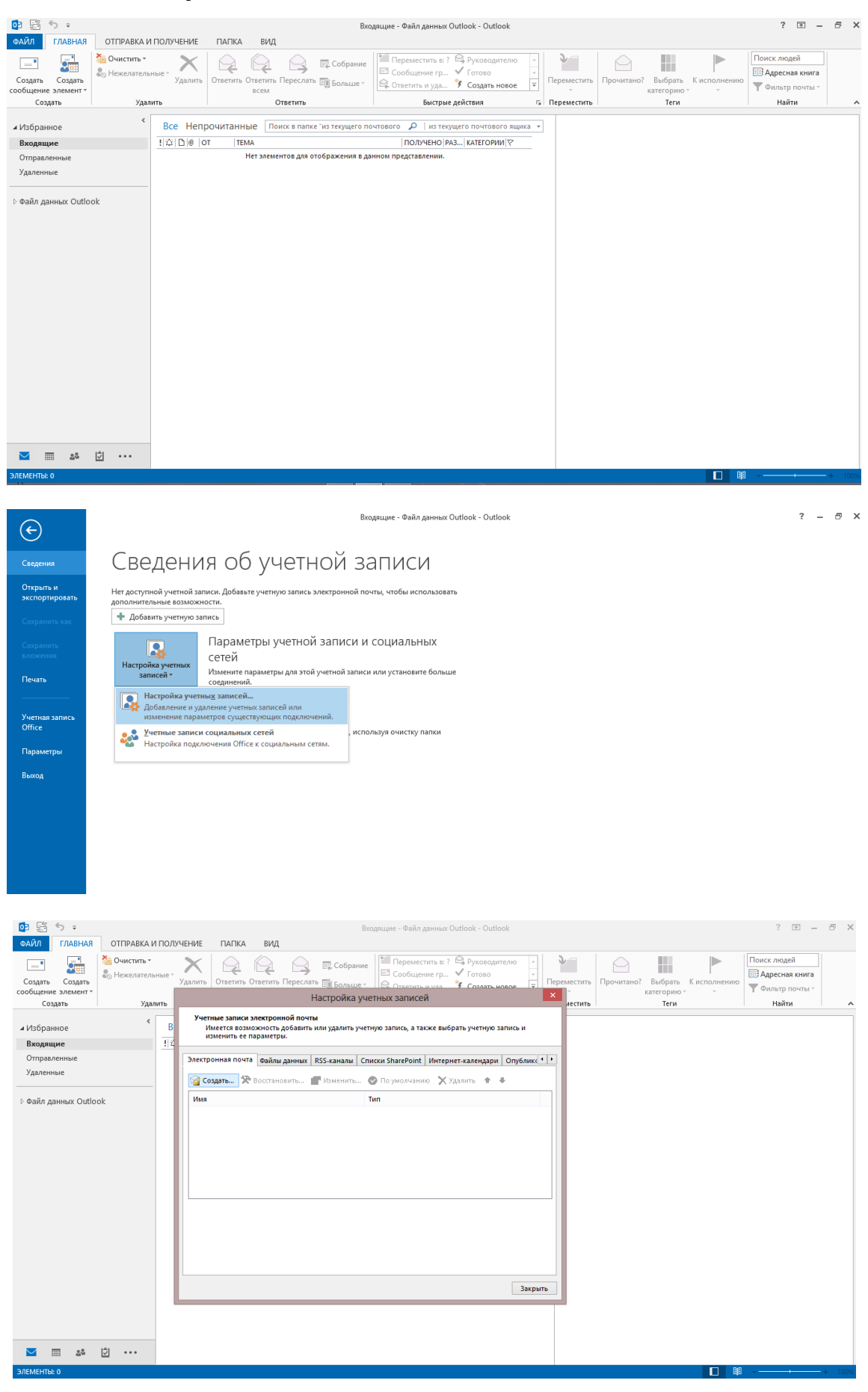

#### Настройка почтового клиента Microsoft Outlook

| о́2 ∰ ち ∓<br>ФАЙЛ ГЛАВНАЯ                         | ОТПРАВКА И ПОЛУЧЕНИЕ             | ПАПКА ВИД                                                                      | Входящие - Файл данных Outlook - Outlook                                                                                                    |                             |           | ? I – & X                                         |
|---------------------------------------------------|----------------------------------|--------------------------------------------------------------------------------|----------------------------------------------------------------------------------------------------|-----------------------------|-----------|---------------------------------------------------|
| Создать Создать сообщение элемент •               | Очистить •<br>Нежелательные * Уд |                                                                                | Собрание Собрание Собрание Собрание Собрание Собрание Собрание со Собрание со Собр |                             | ×         | олнению<br>• Фильтр почты •                       |
| Создать<br>и Избранное                            | Удалить<br>К                     | Автоматическая настройка<br>Настройка учетной записи в                         | учетной записи<br>ручную или подключение к серверан других типов.                                                                                                    |                             | Ť         | Найти                                             |
| <b>Входящие</b><br>Отправленные<br>Удаленные      |                                  | 🔾 Учетная запись электронной                                                   | й почты                                                                                                    |                             |           |                                                   |
| ⊳ Файл данных Outlook                             |                                  | Ваше имя:                                                                      | Пример: Алексей Орехов                                                                                                    |                             |           |                                                   |
|                                                   |                                  | Адресэлектронной почты:<br>Пароль:                                             | Пример: alexeyorekhov@example.com                                                                                                    |                             |           |                                                   |
|                                                   |                                  | Проверка пароля:                                                               | Введите пароль, предоставленный поставщиком услуг Интернета.                                                                                                    |                             |           |                                                   |
|                                                   |                                  | Ручная настройка или допо.                                                     | лнительные типы серверов                                                                                                    |                             |           |                                                   |
|                                                   |                                  |                                                                                |                                                                                                    | < Назад Далее >             | Отмена    |                                                   |
|                                                   |                                  |                                                                                | ringine -                                                                                                    |                             |           |                                                   |
| ∠ 24 24 24 25 25 25 25 25 25 25 25 25 25 25 25 25 |                                  |                                                                                |                                                                                                    |                             |           | ■ ■+ 100%                                         |
| орайл Главная о                                   | ОТПРАВКА И ПОЛУЧЕНИЕ             | ПАПКА ВИД                                                                      | Входящие - Файл данных Outlook - Outlook                                                                                                    |                             |           | ? 🖻 – 🗗 X                                         |
| Создать Создать                                   | Очистить *<br>Нежелательные * Уд |                                                                                | Собрание Собрание Рерководителю<br>Сообщание ст. Собщание ст. Сотово<br>Добавить учетную запись                                                                                                    |                             | ×         | Поиск людей<br>В Адресная книга<br>Фильтр почты - |
| Создать                                           | Удалить                          | Выбор службы                                                                   |                                                                                                    |                             | ×         | Найти                                             |
| избранное<br>Входящие                             | <u>  </u> <u>Z</u>               | Cepsep Microsoft E                                                             | xchange Server или совместимая служба                                                                                                    |                             | 0         |                                                   |
| Отправленные<br>Удаленные                         |                                  | Подключение к уч                                                               | етной записи Exchange для доступа к электронной почте, календарю, н<br>мая с Outlook.com или Exchange ActiveSync                                                                                                    | сонтактам, задачам и голосс | вой почте |                                                   |
| ▷ Файл данных Outlook                             |                                  | Подключение к слу<br>Подключение к слу<br>Протокол РОР или<br>Подключение к из | ужбе доступа к электронной почте, календарям, контактам и задачам<br>I IMAP                                                                                                    | (например, к Outlook.com)   |           |                                                   |
|                                                   |                                  | подключение к уч                                                               | егной записи электронной почты РОР или тике                                                                                                    |                             |           |                                                   |
|                                                   |                                  |                                                                                |                                                                                                    |                             |           |                                                   |
|                                                   |                                  |                                                                                |                                                                                                    |                             |           |                                                   |
|                                                   |                                  |                                                                                |                                                                                                    |                             |           |                                                   |
|                                                   |                                  |                                                                                |                                                                                                    | < Назад Далее >             | Отмена    |                                                   |
|                                                   |                                  |                                                                                | зократ                                                                                                    |                             |           |                                                   |
|                                                   |                                  |                                                                                |                                                                                                    |                             |           |                                                   |
| 🔽 📰 🕹 🖸                                           | •••                              |                                                                                |                                                                                                    |                             |           |                                                   |

Заполняем поля формы для своей учетной записи.

# Вариант настроек для ІМАР:

| Сведения о пользователе                |                                                                                                    | Проверка настройки учетной записи                                       |
|----------------------------------------|----------------------------------------------------------------------------------------------------|-------------------------------------------------------------------------|
| <u>В</u> ведите имя:                   | Гадкий Я                                                                                                    | Рекомендуется проверить учетную запись, чтобы                           |
| Адрес <u>э</u> лектронной почты:       | @himki.net                                                                                                    | убедиться в правильности введенных данных.                              |
| Сведения о сервере                     |                                                                                                    | · · · · · · · · · · · · · · · · · · ·                                   |
| Тип у <u>ч</u> етной записи:           | IMAP 💌                                                                                                    | Проверка учетнои записи                                                 |
| Сервер в <u>х</u> одящей почты:        | imap.bigtelecom.ru                                                                                                    | Автомати Сская проверка параметров<br>учетной задиси при нажатии кнопки |
| Сервер исходя <u>щ</u> ей почты (SMTP) | smtp.bigtelecom.ru                                                                                                    | "Далее"                                                                 |
| Вход в систему                         |                                                                                                    |                                                                         |
| Пользов <u>а</u> тель:                 | @himki.net                                                                                                    |                                                                         |
| Парол <u>ь</u> :                       | where we have a second second se | Почта, которая должна Все                                               |
| ✓ <u>3</u> anor                        | ,<br>инить пароль                                                                                                    |                                                                         |
| Безопасная проверка пароля             | (SPA)                                                                                                    | Ý                                                                       |

# Нажимаем «Другие настройки»:

| Добавить учетную запись                                                                                                    | ×                                                            |
|----------------------------------------------------------------------------------------------------|--------------------------------------------------------------|
| Параметры учетных запис<br>Укажите параметры почто                                                                                                    | ей IMAP и POP<br>изого сервера для своей учетной записи.     |
| Сведения о пользователе<br><u>В</u> ведите имя:<br>Адрес <u>э</u> лектронной почты:<br>Сведения о сервере<br>Тип учетной записи:<br>Сервер входящей почты:<br>Сервер исходящей почты (St<br>Вход в систему<br>Подвореатель: | настройки электронной почты Интернета                        |
| Парол <u>ь</u> :<br>🔽 <u>3</u> :                                                                                                    | 630 <u>p</u>                                                 |
| I _ Безопасная проверка пај                                                                                                    | ОК Отмена <sup>р</sup> йки<br>< <u>Н</u> азад Далее > Отмена |

# Очень важная настройка сервера исходящей почты- «SMTP-серверу требуется проверка подлинности»:

| Добавить учетную запись                                                                                                    |                                                                                                    | X      |
|----------------------------------------------------------------------------------------------------|----------------------------------------------------------------------------------------------------|--------|
| Параметры учетных запи<br>Укажите параметры почт                                                                                                    | сей ІМАР и РОР<br>ового сервера для своей учетной записи.                                                                                                    | ×      |
| Сведения о пользователе<br><u>В</u> ведите имя:<br>Адрес <u>э</u> лектронной почты:<br>Сведения о сервере<br>Тип у <u>ч</u> етной записи:<br>Сервер в <u>х</u> одящей почты:<br>Сервер исходя <u>щ</u> ей почты (St | Настройки электронной почты Интернета                                                                                                    |        |
| рход в систему<br>Пользователь:<br>Парол <u>ь</u> :<br>☐ Безопасная проверка пај                                                                                                    | <ul> <li>Вход на сервер входящей почты перед о равкой</li> <li>брод</li> <li>брод</li></ul> |        |
|                                                                                                    | < <u>Н</u> азад Далее >                                                                                                    | Отмена |

## Переходим на вкладку «Дополнительно»:

| Настройки электронной почты Интернета 🛛 🛛                                                                                  |  |  |  |  |  |
|----------------------------------------------------------------------------------------------------|--|--|--|--|--|
| Общие Сервер исходящей почты Дополнительно                                                                                 |  |  |  |  |  |
| Номера портов сервера                                                                                                    |  |  |  |  |  |
| IMAP-сервер: 143 По умолчанию                                                                                              |  |  |  |  |  |
| Использовать следующий тип шифрованного подключения: TLS 🗾                                                                 |  |  |  |  |  |
| SMTP-сервер: 587                                                                                                    |  |  |  |  |  |
| Использовать следующий тип шифрованного подключения: 🛛 🔳                                                                   |  |  |  |  |  |
| Длительность ожидания сервера                                                                                              |  |  |  |  |  |
| меньше 🥣 больше 1 мин.                                                                                                    |  |  |  |  |  |
| Папки                                                                                                    |  |  |  |  |  |
| Путь к корневой папке:                                                                                                    |  |  |  |  |  |
| Отправленные элементы                                                                                                    |  |  |  |  |  |
| Не сохранять копии отправленных элементов                                                                                  |  |  |  |  |  |
| Удаленные элементы                                                                                                    |  |  |  |  |  |
| 🔲 Пометить элементы для удаления, но не перемещать их автоматически                                                        |  |  |  |  |  |
| Элементы, отмеченные для удаления, будут удалены без возможности<br>восстановления при очистке элементов в почтовом ящике. |  |  |  |  |  |
| 🗹 Удалять элементы при переключении папок в Интернете                                                                      |  |  |  |  |  |
|                                                                                                    |  |  |  |  |  |
| ОК Отмена                                                                                                    |  |  |  |  |  |

Указываем порты и тип шифрованного подключения. Жмем ОК и «Далее»

| о. Нажмите кнопку | у "Закрыть".                                             | Прервать                                                            |                                                                                                    |
|-------------------|----------------------------------------------------------|---------------------------------------------------------------------|----------------------------------------------------------------------------------------------------|
|                   |                                                          | Закрыть                                                             | етной                                                                                                |
|                   |                                                          |                                                                     | ть уче<br>ти вве                                                                                     |
| Состояние         |                                                          |                                                                     |                                                                                                    |
| Завершена         |                                                          |                                                                     | иси                                                                                                  |
| Завершена         |                                                          |                                                                     | трове<br>ри на                                                                                       |
|                   | ю. Нажмите кнопку<br>Состояние<br>Завершена<br>Завершена | ю. Нажмите кнопку "Закрыть".<br>Состояние<br>Завершена<br>Завершена | ю. Нажмите кнопку "Закрыть". Прервать<br>Закрыть<br>Состояние<br>Завершена<br>Завершена<br>Завершена |

Проверка выполнена! Жмем закрыть. добавить учетнуго запись

| зить учетную запись                                                |  |
|--------------------------------------------------------------------|--|
| Все готово!                                                        |  |
| У нас есть вся необходимая информация для создания учетной записи. |  |
|                                                                    |  |
|                                                                    |  |
|                                                                    |  |
|                                                                    |  |

Добавить еще одну учетную запись...

| < Назад |
|---------|
|---------|

#### Вариант для РОРЗ-сервера:

| Укажите параметры почтовог                                                 | сервера для своен учетной за            | hon. h                                                                                                    |
|----------------------------------------------------------------------------|-----------------------------------------|----------------------------------------------------------------------------------------------------|
| Сведения о пользователе                                                    |                                         | Проверка настройки учетной записи                                                                                |
| <u>в</u> ведите имя:<br>≜дрес <u>з</u> лектронной почты:                   | Гадкий Я<br>@himki.net                  | Рекомендуется проверить учетную запись, чтобы<br>убедиться в правильности введенных данных.                      |
| С <b>ведения о сервере</b><br>Гип у <u>ч</u> етной записи:                 | POP3                                    | Проверка ұчетной записи                                                                                          |
| Сервер в <u>х</u> одящей почты:<br>Сервер исходя <u>щ</u> ей почты (SMTP): | pop.bigtelecom.ru<br>smtp.bigtelecom.ru | I≫ Автоматическая провер <u>к</u> а параметров<br>учетной записи при нажатии кнопки<br>"Далее"<br>Доставлять нов |
| Вход в систему<br>Пользователь:<br>Паполь:                                 | @himki.net                              | <ul> <li>В новый файл данных Outlook</li> <li>В существующий файл данных Outlook</li> </ul>                      |
|                                                                            | ить пароль                              | O6sop                                                                                                    |
| <u>Б</u> езопасная проверка пароля (                                       | SPAJ                                    | Дру <u>г</u> ие настройки                                                                                        |

Заполняем аналогично для своей учетной записи.

## Переходим к «Другим настройкам»:

| Настройки электронной почты Интернета                        | × |
|--------------------------------------------------------------|---|
| Общие Сервер исходящей почты Дополнительно                   |   |
| Номера портов сервера                                        |   |
| РОРЗ-сервер: 995 По умолчанию                                |   |
| 🔽 Требуется шифрованное подключение (SSL)                    |   |
| SMTP-сервер: 587                                             |   |
| Использовать следующий тип шифрованного подключения: 🛛 TLS 💽 |   |
| Длительность ожидания сервера                                |   |
| меньше                                                       |   |
| Доставка                                                     |   |
| 🔽 Оставлять копии сообщений на сервере                       |   |
| 🗹 Удалять с сервера через 🛛 14 📑 🛛 дней                      |   |
| 🔲 Удалять с сервера при удалении из "Удаленные"              |   |
|                                                              |   |
| ОК Отмена                                                    |   |

Порт POP3-сервера – 995. Выставляем желаемый срок хранения писем на сервере. По истечении этого времени письма будут удалены из ящика. Останутся лишь их локальные копии на компьютере.

Запускаем любой web-браузер, заходим на ресурс webmail.bigtelecom.ru

|                                  | "БИГ Телеком" Webmail :: Добро пожаловать в "БИГ Телеком" Webn | nail! — Opera                 | <ul> <li> <ul> <li></li></ul></li></ul> |
|----------------------------------|----------------------------------------------------------------|-------------------------------|-----------------------------------------|
| Меню 😳 "БИГ Телеком" Webmail × 😳 |                                                                |                               |                                         |
| ← → C III  webmail.bigtelecom.ru |                                                                | 0 😺 🖤 G Искать в Google поиск |                                         |
|                                  | Как колизователя<br>Парок<br>Войти                             |                               |                                         |
|                                  |                                                                |                               |                                         |
|                                  |                                                                |                               |                                         |
|                                  |                                                                |                               |                                         |
|                                  |                                                                |                               |                                         |
|                                  |                                                                |                               |                                         |

Имя пользователя – адрес электронной почты

Основное окно почтового web-клиента.

|                              | (1) "БИГ Телеком" Webmail :: Вхо                                                                                                    | одящие — Opera     |                         | $\sim$ $\sim$ $\times$ |
|------------------------------|----------------------------------------------------------------------------------------------------|--------------------|-------------------------|------------------------|
| 🖉 Меню 🚳 (1) "БИГ Телеком" \ | Vebm × 🕂                                                                                                    |                    |                         |                        |
| ← → C III 🔒 webma            | il.bigtelecom.ru                                                                                                    | 0 😆 🖤              | G Искать в Google поиск | 🐹 👳                    |
| О программе Поддержка        |                                                                                                    |                    | 1                       | nail@himki.net 😃 Выход |
| <b>big</b> telecom®          |                                                                                                    |                    | 🔀 Почта 💄 Контак        | ты 🄅 Настройки 🔺       |
| Обновить Написать со 22      | 1228 — 228 — 228 | Bce                | • Q.                    | 8                      |
| 🗛 Входящие                   | Ф Тема                                                                                                    | \star От           | Дата                    | 💠 Размер 🅅 🖉           |
| Иерновики                    | <ul> <li>Тестовое сообщение Microsoft Outlook</li> </ul>                                                                                                    | ★ Microsoft Outloo | k Сегодня 16:30         | 835 Б                  |
| Отправленные                 |                                                                                                    |                    |                         |                        |
| CHAM                         | \$                                                                                                    |                    |                         |                        |
|                              | 🗐 🔊 Выбрать 🗧 Обсуждения 💠 Сообщения с 1 по 1 из 1                                                                                                    | K ( 1 ) N          |                         |                        |
|                              |                                                                                                    |                    |                         |                        |
| ☆ ○ 0%                       |                                                                                                    | 9                  |                         |                        |

В основном окне программы включается панель превью (просмотра) сообщений.

|                                 | "БИГ Телеком" Webmail :: Вход                                                     | ящие — Opera               |                         | $\odot$ $\odot$        |
|---------------------------------|-----------------------------------------------------------------------------------|----------------------------|-------------------------|------------------------|
| 🥒 Меню 🞯 "БИГ Телеком" Web      | omail × 🕀                                                                         |                            |                         |                        |
| ← → C III 🔒 webma               | il.bigtelecom.ru                                                                  | 0 😣 🖤                      | G Искать в Google поиск | X 👳                    |
| О программе Поддержка           |                                                                                   |                            |                         | mail@himki.net 🔱 Выход |
| <b>big</b> telecom <sup>®</sup> |                                                                                   |                            | 🔀 Почта 💄 Контан        | сты 🏟 Настройки 🔺      |
| Сбновить Написать со 22         | ить Ответить вс. Переслать Удалить СПАМ Пометить Еще                              | Bce                        | • Q.•                   | 0                      |
| 🗛 Входящие                      | Фт Тема                                                                           | ★ От                       | Дата                    | 💠 Размер 🎋 🔗           |
| 🖋 Черновики                     | • Тестовое сообщение Microsoft Outlook                                            | Microsoft Outlook          | Сегодня 16:30           | 835 Б                  |
| Отправленные                    |                                                                                   |                            |                         |                        |
| СПАМ                            |                                                                                   |                            |                         |                        |
| 📅 Корзина                       |                                                                                   |                            |                         |                        |
|                                 | 🗐 🔊 Выбрать 🗢 Обсуждения 🗧 Сообщения с 1 по 1 из 1                                | K < 1 > M                  |                         |                        |
|                                 |                                                                                   |                            |                         |                        |
|                                 | Тестовое сообщение Microsoft Outlook                                              |                            |                         | � �� <b>→</b> 🗗        |
|                                 | Of MICROSOT OUTLOOK Z Jala Cerodina 16:50                                         |                            |                         | *                      |
|                                 | Это сообщение отправлено автоматически приложением Microsoft Outlook при проверки | параметров учетной записи. |                         |                        |
| ☆ - ○ 0%                        |                                                                                   |                            |                         |                        |

Имеется возможность смены пароля. Зайдем в «Настройки»

|                                                                               |                                                                                                    | "БИГ Телеком" Webmail :: Настройки — Opera       | $\odot$ $\otimes$ $\otimes$             |
|-------------------------------------------------------------------------------|----------------------------------------------------------------------------------------------------|--------------------------------------------------|-----------------------------------------|
| Меню 🐨 "БИГ Телеко                                                            | M"Webmail: X                                                                                                    |                                                  | <del>\</del>                            |
| ← → C Ⅲ 🔒 v                                                                   | vebmail. <b>bigtelecom.ru</b>                                                                                                 | 0 😵 🖤 🛛 G Искать в Google поиск                  | X 👳                                     |
| О программе Поддержка                                                         |                                                                                                    | m                                                | ail@himki.net 🕐 Выход                   |
| <b>O O</b> felecor                                                            | ກັ                                                                                                    | 🖂 Почта 👤 Контакт                                | ы 🔅 Настройки 🗠                         |
|                                                                               |                                                                                                    |                                                  |                                         |
| Настройки                                                                     | Раздел                                                                                                    |                                                  |                                         |
| Настройки                                                                     | Пользовательский интерфейс                                                                                                    |                                                  |                                         |
| Папки                                                                         | Вид почтового ящика                                                                                                    | \$                                               |                                         |
| 👤 Профили                                                                     | • Отображение сообщений                                                                                                    |                                                  |                                         |
| Ответы                                                                        | Создание сообщений                                                                                                    |                                                  |                                         |
| ее! Пароль                                                                    | Контакты                                                                                                    |                                                  |                                         |
|                                                                               | Особые папки                                                                                                    | $\frown$                                         |                                         |
|                                                                               | Настройки сервера                                                                                                    |                                                  |                                         |
|                                                                               |                                                                                                    |                                                  |                                         |
|                                                                               |                                                                                                    |                                                  |                                         |
|                                                                               |                                                                                                    |                                                  |                                         |
|                                                                               |                                                                                                    |                                                  |                                         |
|                                                                               |                                                                                                    |                                                  |                                         |
|                                                                               |                                                                                                    |                                                  |                                         |
|                                                                               |                                                                                                    |                                                  |                                         |
|                                                                               |                                                                                                    |                                                  |                                         |
|                                                                               |                                                                                                    |                                                  |                                         |
|                                                                               |                                                                                                    |                                                  |                                         |
|                                                                               |                                                                                                    |                                                  |                                         |
|                                                                               |                                                                                                    | "БИГ Телеком" Webmail :: Изменить пароль — Opera | <ul> <li> <ul> <li></li></ul></li></ul> |
| Меню 🐨 "БИГ Телеко                                                            | M" Webmail: X                                                                                                    |                                                  | <del>\</del>                            |
|                                                                               | vebmall.bigtelecom.ru                                                                                                    | о 😻 🖤 С Искать в Google поиск                    |                                         |
| О программе Поддержка                                                         |                                                                                                    |                                                  | анеліткі.пес 🔘 выход                    |
|                                                                               |                                                                                                    | 🖂 Почта 👤 Контакт                                | ы 🏩 Наскройки 🔺                         |
|                                                                               |                                                                                                    |                                                  |                                         |
|                                                                               |                                                                                                    |                                                  |                                         |
| Настройки                                                                     | Изменить пароль                                                                                                    |                                                  |                                         |
|                                                                               |                                                                                                    |                                                  |                                         |
| Настройки                                                                     |                                                                                                    |                                                  |                                         |
| Настройки                                                                     | Текущий пароль:                                                                                                    |                                                  |                                         |
| Настройки<br>Папки<br>В Профили                                               | Текущий пароль:                                                                                                    |                                                  |                                         |
| Настройки<br>Папки<br>Д Профили<br>Ответы                                     | Текущий пароль:                                                                                                    |                                                  |                                         |
| Настройки<br>Папки<br>Профили<br>Ответы<br>•••• Пароль                        | Текущий пароль:<br>Новый пароль:<br>Подтвердите новый пароль:<br>• Длина пароля должна быть как мин                           | инуи 5 симерлов.                                 |                                         |
| Настройки<br>Папки<br>Порфили<br>Ответы<br>Пароль                             | Текущий пароль:<br>Новый пароль:<br>Подтвердите новый пароль:<br>• Длина пароля должна быть как мин<br>Сохранить              | имум 5 символов.                                 |                                         |
| Настройки     Папки     Лапки     Лорфили     Ответы     Пароль               | Текущий пароль:<br>Новый пароль:<br>Подтесрдите новый пароль:<br>Флина пароля должна быть как мин<br>Сохранить                | инум 5 символов.                                 |                                         |
| Настройки     Папки     Папки     Пофили     Ответы     Пароль                | Текущий пароль:<br>Новый пароль:<br>Подтвердите новый пароль:<br>. Длина пароля должна быть как инин<br>Сохранить             | имум 5 символов.                                 |                                         |
| настройки Папки Папки Папки Парофили Пофили Пофили Пароль                     | Текущий пароль:<br>Новый пароль:<br>Подтвердите новый пароль:<br>• Длина пароля должна быть как инн<br>Сохранить              | имум 5 символов.                                 |                                         |
| Настройки     Папки     Порофили     Профили     Трофили     Товти     Пароль | Текуций пароль:<br>Новый пароль:<br>Подтвердите новый пароль:<br>• Длина парола должна быть как нин<br>Сохранить              | инчун 5 символов.                                |                                         |
| Настройки     Папки     Папки     Профили     Профили     Тотети     Пароль   | Текущий пароль:                                                                                                    | инуун 5 симеалов.                                |                                         |
| настройки<br>Папки<br>В Профили<br>Ответы<br>ст∏Пароль                        | Текущий пароль:<br>Новый пароль:<br>Подтвердите новый пароль:<br>- Длина пароля должна быть как мин<br>Сохранить              | имуи 5 симеалов.                                 |                                         |
| настройки<br>Папки<br>Папки<br>Профили<br>Ответы<br>ст] Пароль                | Текущий пароль:<br>Новый пароль:<br>Подтеврдите новый пароль:<br>. Длина пароля должна быть как мин<br>Сохранить              | имум 5 символов.                                 |                                         |
| настройки Папки Папки Парофили Порофили Порофили Порофили Пароль              | Текущий пароль:<br>Навий пароль:<br>Подтвердите новый пароль:<br>. Длина пароля должна быть как ини<br>Сохранить              | иннун 5 символов.                                |                                         |
| Настройки           Папки           Дорфили           Ответи                  | Текущий пароль:<br>Подтвердите новый пароль:<br>Подтвердите новый пароль:<br>- Длина пароля должна быть как инин<br>Сохранить | имуи 5 символов.                                 |                                         |
| настройки<br>Папки<br>இПрофили<br>Профили<br>Потвты<br>■ Отвты<br>■ Пароль    | Текущий пароль:                                                                                                    | иннун 5 симерлов.                                |                                         |
| н Настройки<br>Папки<br>№ Профили<br>• Паромии<br>• Пароль                    | Текущий пароль:                                                                                                    | иннун 5 симеалов.                                |                                         |

Работают контекстные меню, как с письмами, так и с папками.

|                                                                                    | "БИГ Телеком" Webmail :: F                                                                                                    | Зходящие — Opera                |           |                         | • • •                  |
|------------------------------------------------------------------------------------|----------------------------------------------------------------------------------------------------|---------------------------------|-----------|-------------------------|------------------------|
| меню 😨 "БИГ Телеком" Wel                                                           | il bistelecom ru                                                                                                    | 0                               |           | G Искать в Google поиск |                        |
| О программе Поддержка                                                              |                                                                                                    |                                 |           | C Herein B Google Howek | nail@himki.net 🕐 Выход |
| <b>big</b> telecom <sup>®</sup>                                                    |                                                                                                    |                                 |           | 🔀 Почта 💄 Контак        | ты 🔅 Настройки 🔺       |
| Сбновить Написать со 22                                                            | 1 228 — 🔊 – Т 🔞 🦯<br>тить Ответить вс Переслать Удалить СПАМ Пометить Еще                                                                                                    |                                 | Bce       | • Q.•                   | 8                      |
| Входящие                                                                           | Фт Тема                                                                                                    | \star От                        |           | Дата                    | 💠 Размер 🅅 🔗           |
| <ul> <li>Черновики</li> <li>Отправленные</li> <li>СПАМ</li> <li>Корзина</li> </ul> | Тестовое сообщение Мотовот, Ответить всем      Фтентить всем      Фтентить всем      Фтентить всем      Флентить всем      Флентить      СпАм      Понетить      ше     Фобрать      Обсуждения      Сообщения с 1 по 1 из 1 |                                 | : Outlook | Сегодня 16:30           | 835 5                  |
| <b>☆</b> - ◎ 0%                                                                    | Сообщение Microsoft Outlook     От Мicrosoft Outlook     Ата Сегодия 16:30     То сообщение отправлено автоматически приложением Microsoft Outlook при прое                                                                  | ерке параметров учетной записи. |           | ΟE                      | \$ ® ₽ ₽<br>*          |

Можно создавать дополнительные папки ІМАР для сортировки почты.

| "БИГ Телеком" Webmail :: Папкя — Орега 📀 📀 |                       |          |                    |                         | $\odot$ $\otimes$ $\otimes$ |
|--------------------------------------------|-----------------------|----------|--------------------|-------------------------|-----------------------------|
| 🥒 Меню 🎯 "БИГ Телеко                       | ом" Webmail : × 🕀     |          |                    |                         |                             |
| ← → C Ⅲ 🔒                                  | webmail.bigtelecom.ru |          | 0 🕲 🖤              | G Искать в Google поиск | X 👳                         |
| О программе Поддержка                      |                       |          |                    | mail(                   | Þhimki.net 😃 Выход          |
| Dicteleco                                  | m°                    |          |                    | 🔀 Почта 💄 Контакты      | 🔅 Настройки 🔺               |
|                                            |                       |          |                    |                         |                             |
|                                            |                       |          |                    |                         |                             |
| Настройки                                  | Папки                 | Q,       | Свойства папки     |                         |                             |
| Настройки                                  | Входящие              | Ø        | Расположение       |                         |                             |
| Папки                                      | И Черновики           |          | Имя папки          |                         |                             |
| Стветы                                     | 🙆 Отправленные        |          | Родительская папка |                         |                             |
| ••• Пароль                                 | СПАМ                  |          | Настройки          |                         |                             |
|                                            | Корзина               | <b>N</b> |                    |                         |                             |
|                                            |                       |          | токин проснотра    |                         |                             |
|                                            |                       |          | Сохранить Отмена   |                         |                             |
|                                            |                       |          |                    |                         |                             |
|                                            |                       |          |                    |                         |                             |
|                                            |                       |          |                    |                         |                             |
|                                            |                       |          |                    |                         |                             |
|                                            |                       |          |                    |                         |                             |
|                                            |                       |          |                    |                         |                             |
|                                            | + 🏘 - 🔘 0%            |          |                    |                         |                             |
|                                            |                       |          |                    |                         |                             |

Создавать и отправлять сообщения можно, используя пиктограммы, расположенные в верхнем меню.

Максимальный размер почтовых вложений – 20 Мегабайт.

По окончании работы нажимаем «Выход» в правом верхнем углу.